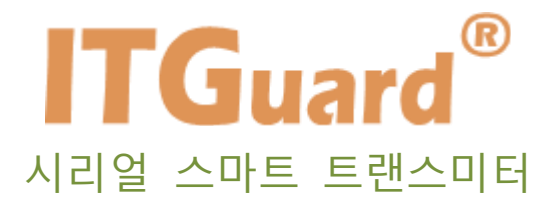

# IS-TH7A 운용자 매뉴얼

본 설명서는 시리얼 스마트 트랜스미터 운용자 매뉴얼입니다.

# 사용자 주의사항

'사용자 주의 사항'은 사용자의 안전을 지키고, 재산상의 손해를 방지하기 위한 것으 로 반드시 숙지하여 올바르게 사용하시기 바랍니다.

- ◆ '시리얼 스마트 트랜스미터' 설정을 시작하시기 전에 설정 사항을 충분히 검토 후 설정을 진행하십시오.
- ◆ 충격에 주의하고, 임의로 분해하거나 개조하지 마십시오. 충격은 제품 성능
  저하 또는 고장, 파손의 원인이 되며, 임의로 분해, 개조 시 서비스를 받을
  수 없습니다.

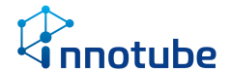

# 목차

| 사용자 주의   | 사항              | 1  |
|----------|-----------------|----|
| 제 1 장. 🗸 | 시리얼 스마트 트랜스미터   | 4  |
| 제 1 절    | 널 시리얼 스마트 트랜스미터 | 4  |
| 제 1 조    | 드 규격            | 4  |
| 제 2 조    | 조 주요 기능         | 5  |
| 제 3 조    | 도 설치 방법         | 6  |
| 제 2 장. 응 | 운용 사용법          | 9  |
| 제 1 절    | LCD UI          | 9  |
| 제 1 조    | 도 화면 구성         | 9  |
| 제 2 조    | 드 버튼 구성         | 10 |
| 제 3 조    | 도 설정 메뉴 UI 소개   | 13 |
| 1.       | Device ID       | 14 |
| 2.       | Serial          | 14 |
| 3.       | LCD             | 15 |
| 4.       | Measure         | 18 |
| 5.       | Information     | 20 |
| 6.       | Factory reset   | 21 |
| 7.       | Exit            | 21 |

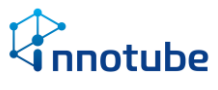

| 제 | 3 장. | 점걷 | t 및 장애처리 방법 | .22 |
|---|------|----|-------------|-----|
|   | 제 1  | 절  | 전원 및 케이블    | 22  |
|   | 제 2  | 절  | 통신 상태       | .23 |
|   | 제 3  | 절  | 센서          | .24 |

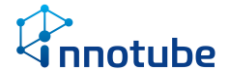

- 제 1 장. 시리얼 스마트 트랜스미터
  - 제 1 절 시리얼 스마트 트랜스미터
    - 제 1 조 규격

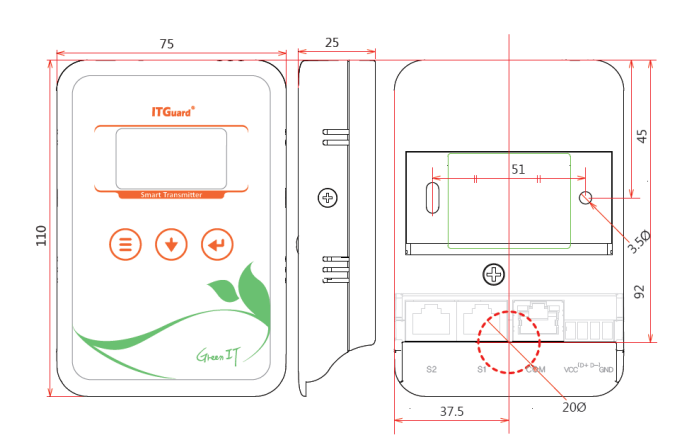

- ▷ '시리얼 스마트 트랜스미터'
  - 규격(WxHxD): 75 x 110 x 25(mm)
  - 전압 : 9 ~ 24V
  - 포트 수 : 2 Port
  - 설치 방식 : Wall mount
- 🕞 센서 프로브
  - 센서 운용 조건

|        |    | 운용 조건                               |
|--------|----|-------------------------------------|
| 내장     | 온도 | -40℃ ~123℃(오차율 ±0.3℃, @10~60℃기준)    |
| 내장     | 습도 | 0%RH ~ 100%RH(오차율 ±2%RH, @20~80%기준) |
| Туре А | 온도 | -20℃ ~123℃(오차율 ±0.5℃, @25℃기준)       |
| Туре В | 온도 | -55℃ ~155℃(오차율 ±0.3℃, @0℃기준)        |
|        | 습도 | 0%RH ~ 100%RH(오차율 ±3%RH, @11~89%기준) |

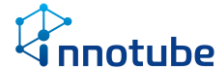

### 제 2 조 주요 기능

- ▷ 시리얼(RS-485) 통신을 사용합니다.
- ▷ Modbus RTU 프로토콜을 지원합니다.
- ▷ LCD를 이용하여 측정된 값을 즉시 확인할 수 있습니다.
- ▷ 3개의 소프트 터치 버튼으로 LCD on/off, 센서 뷰 설정, 메뉴 상세 설정 등을 쉽게 조작할 수 있습니다.
- ▷ 외장 프로브를 연결하지 않으면 내장 센서로 동작합니다.
- ▷ 최대 2개의 센서 프로브를 연결할 수 있습니다.

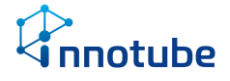

# 제 1 조 결선 방법

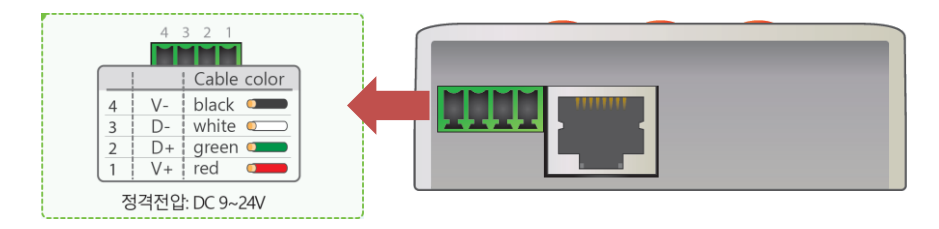

상위 그림을 참고하여 전원 및 트랜스미터를 결선하십시오.

| 번호 | 명칭     | 내용                                                       |  |
|----|--------|----------------------------------------------------------|--|
| 1  | 전원     | DC 9V ~ 24V 전압을 인가합니다.(4pin 터미널 블록 사용)                   |  |
|    | 터미널 블록 | (1번 : V+)(2번 : Data+)(3번 : Data-)(4번 : V-) 순으로 선을 배열합니다. |  |
| 2  | СОМ    | RJ45를 사용하여 전원을 공급할 수 있습니다.                               |  |
| 3  | 센서     | 센서 프로브를 체결합니다. 표시된 포트에 따라 데이터가 출력됩니다.                    |  |
|    | 프로브    | IP-TS(온도) / IP-TH(온도/습도) 호환                              |  |

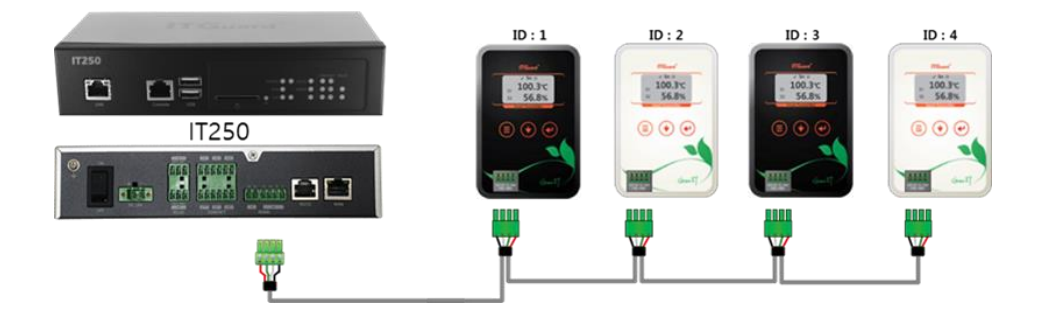

- ▷ 전원 및 데이터 형식에 맞추어 케이블을 제작합니다.
- ▷ Modbus RTU 프로토콜을 지원하는 장비에 데이지체인(Daisy Chain)방식으로 연결합 니다.
- ▷ UI를 통해 ID 등 트랜스미터 정보를 설정합니다.

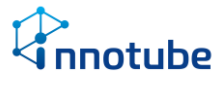

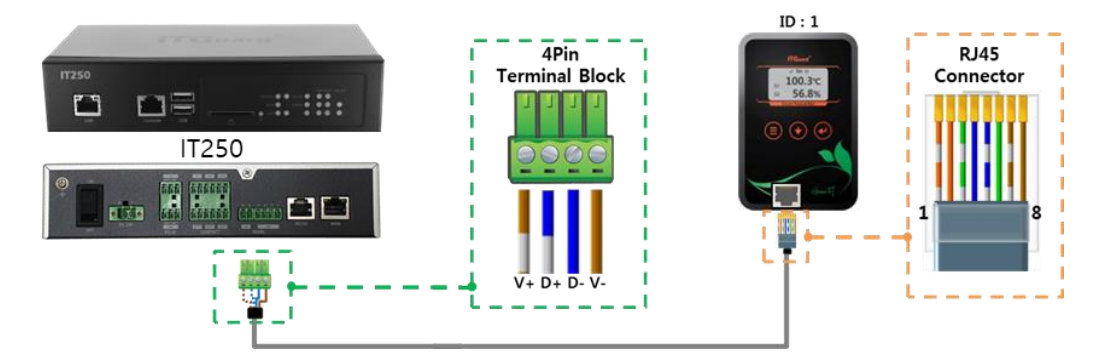

- ▷ COM 포트를 통해 전원을 공급할 수 있습니다.
- ▷ 전원 및 데이터 형식에 맞추어 케이블을 제작합니다.
- ▷ UI를 통해 ID 등 트랜스미터 정보를 설정합니다.

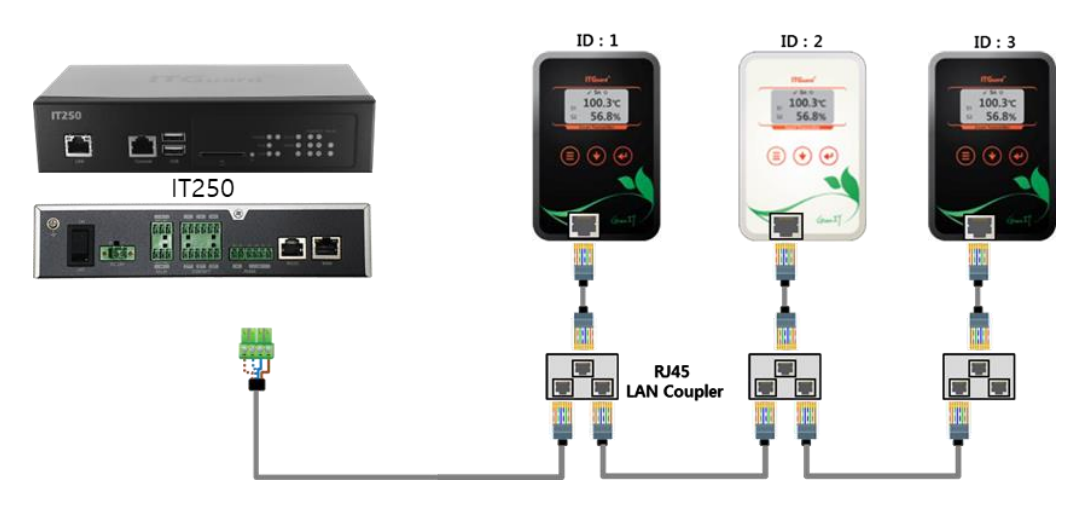

- ▷ 'RJ45 LAN Coupler'를 사용하여 데이지체인 방식으로 연결할 수 있습니다.
- ▷ 터미널블록을 연결하는 케이블을 제외한 다른 케이블은 표준 규격의 랜 케이블을 사용합니다.
- ※ 트랜스미터의 제조연월에 따라 해당 기능을 지원하지 않을 수 있습니다.

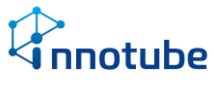

ⓑ 마운트 킷 체결법

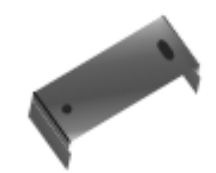

- 기본적으로 랙 또는 벽부에 고정할 수 있도록 **마운트 킷**(Mount Kit)을 제공합니다.

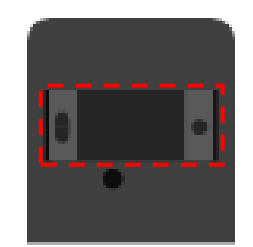

- '시리얼 트랜스미터' 후면에 마운트 킷을 고정할 수 있도록 홈이 있습니다.

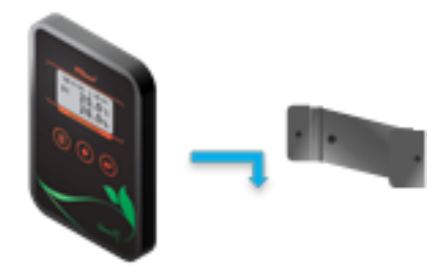

- 마운트 킷을 랙 또는 벽부에 고정시킨 후 '시리얼 트랜스미터' 후면의 홈을 체결 시킵니다. (홈에 결속시킨 후 아래로 밀어 고정시킵니다.)

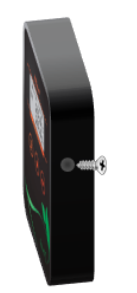

- '시리얼 스마트 트랜스미터' 양 측면에 마운트 킷 고정 나사를 체결시킵니다.

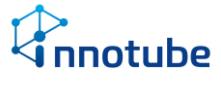

# 제 2 장. 운용 사용법

- ▷ '시리얼 스마트 트랜스미터'는 LCD를 통해 직관적 UI를 제공하여 온·습도 정보를 바
  로 확인할 뿐만 아니라 통신 상태 및 설정정보를 한 눈에 볼 수 있습니다.
- 제 1 절 LCD UI

#### 제 1 조 화면 구성

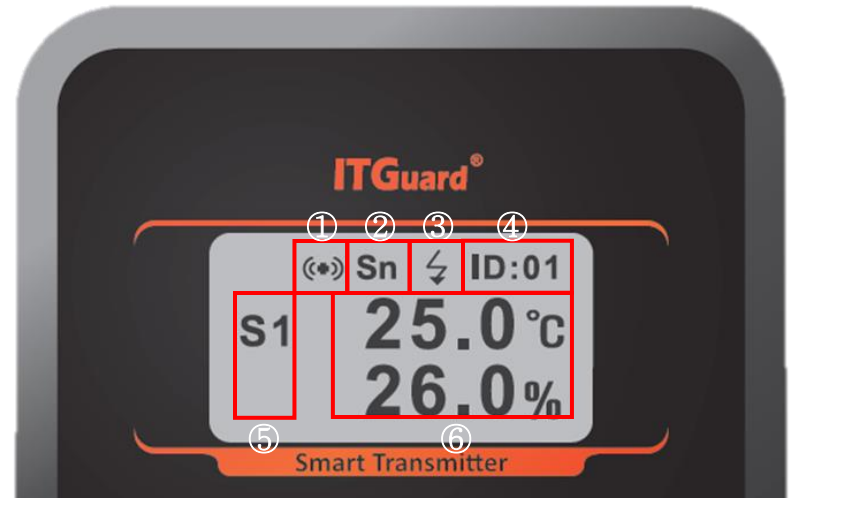

시리얼 스마트 트랜스미터 화면 구성

| 1 | 데이터 송·수신 시 표시됩니다.            |
|---|------------------------------|
| 2 | 화면에 표시되는 Display 모드를 표시됩니다   |
|   | Sn:S1,S2 화면을 교차로 출력됩니다.      |
|   | S1 : S1(Sensor 1) 화면이 출력됩니다. |
|   | S2:S2(Sensor 2) 화면이 출력됩니다.   |
|   |                              |

- ③ 백라이트 상태를 표시됩니다.
- ④ 설정된 ID번호가 출력됩니다.
- ⑤ 현재 화면에 출력되는 센서 번호가 출력됩니다.
- ⑥ 센서에 대한 온·습도 정보가 출력됩니다.

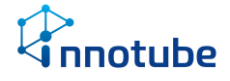

## 제 2 조 버튼 구성

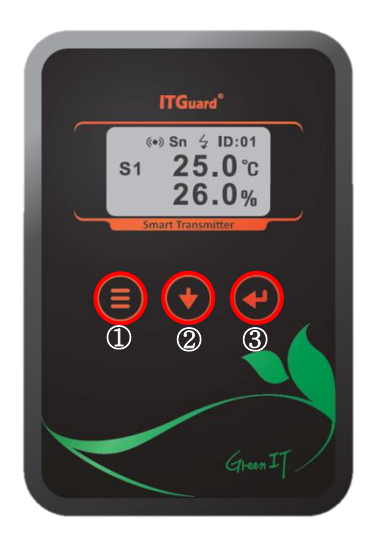

- '시리얼 스마트 트랜스미터'의 버튼은 3가지 소프트 터치 버튼으로 구성됩니다. 버튼
  조작으로 다양한 설정을 변경할 수 있습니다.
- ▷ 기본적으로 LCD 화면은 두 가지 화면 형태를 갖추며 이에 따라 버튼 동작이 달라집 니다.
  - ① 센서 뷰 화면 : 온·습도 데이터가 표시되는 기본화면
  - ② 설정 메뉴 화면 : 환경 설정 및 정보 확인을 위한 메뉴화면

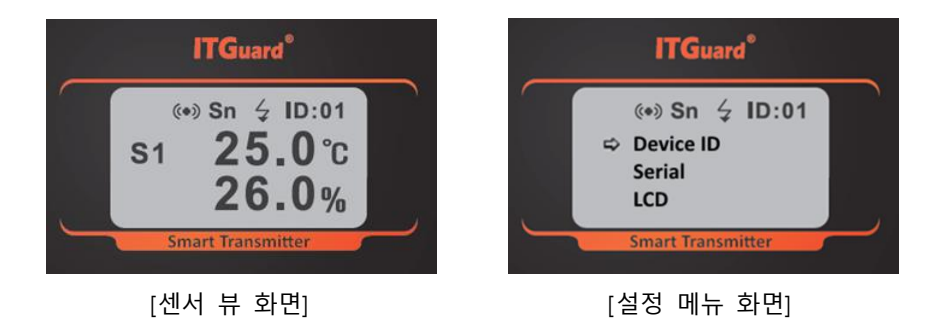

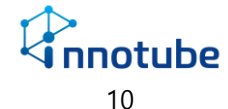

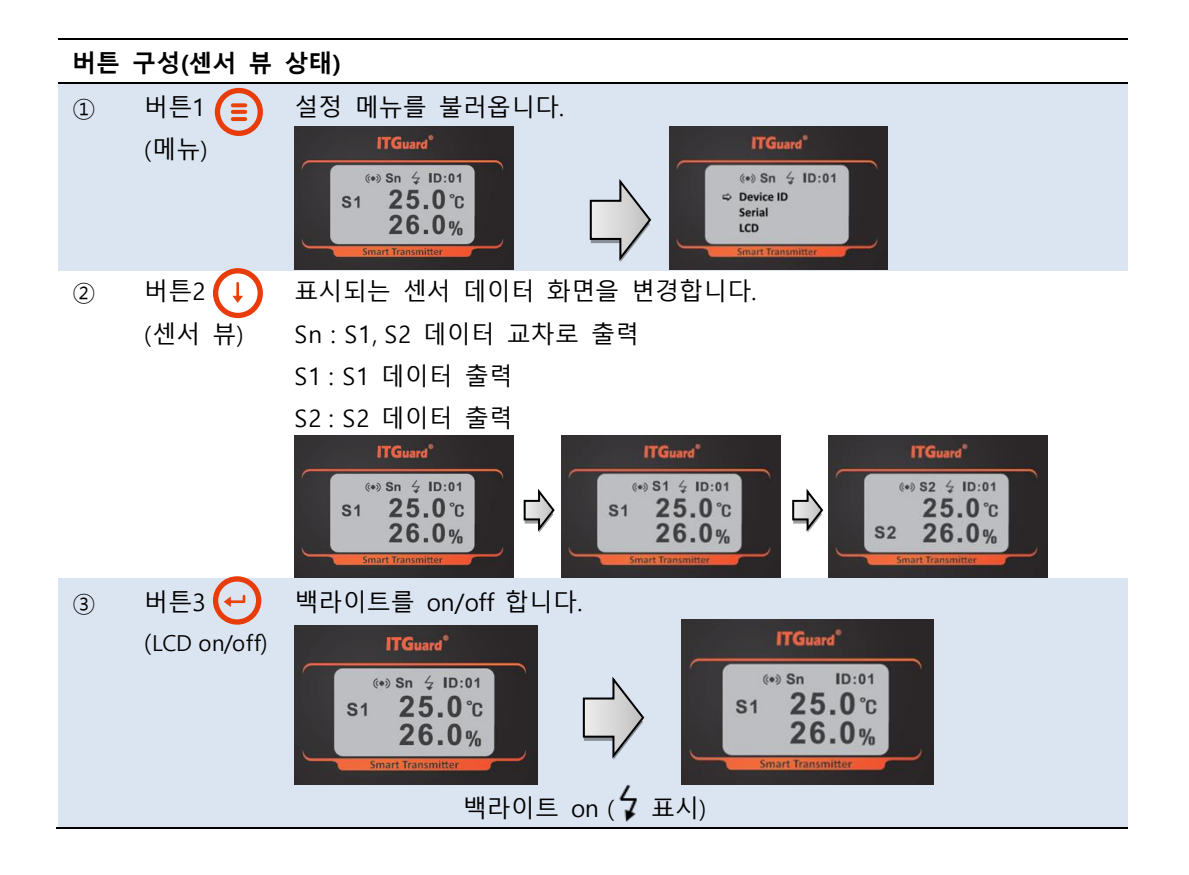

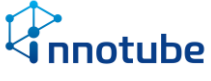

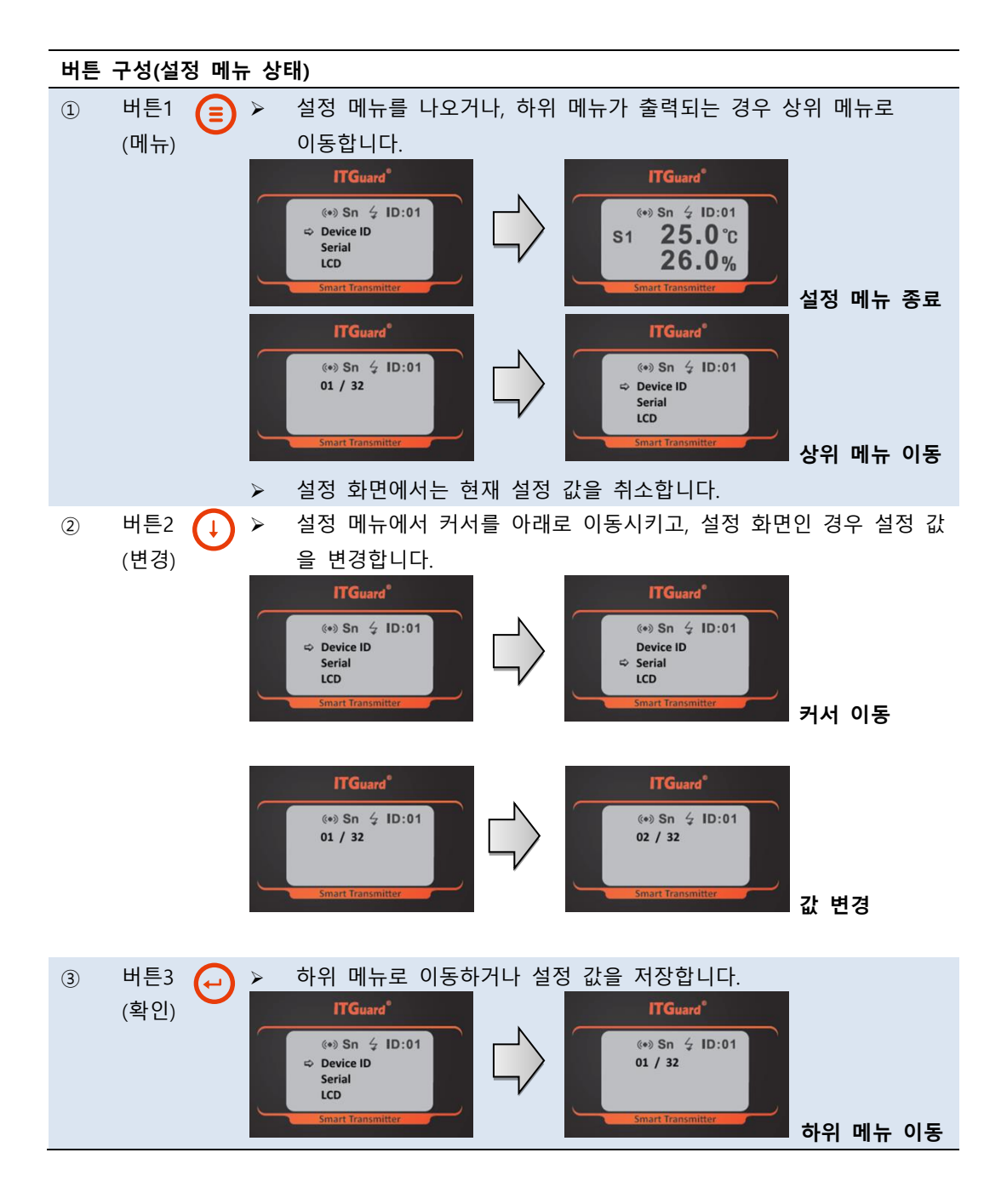

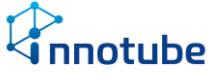

- 제 3 조 설정 메뉴 UI 소개
  - ▷ '시리얼 스마트 트랜스미터'는 설정 메뉴를 통해 통신 상태, 데이터 출력, 보정, 센서 정보 등을 확인 및 설정할 수 있습니다.
  - ▷ 메뉴 호출 후 30초동안 입력이 없을 경우, 센서 뷰 화면으로 변환됩니다.

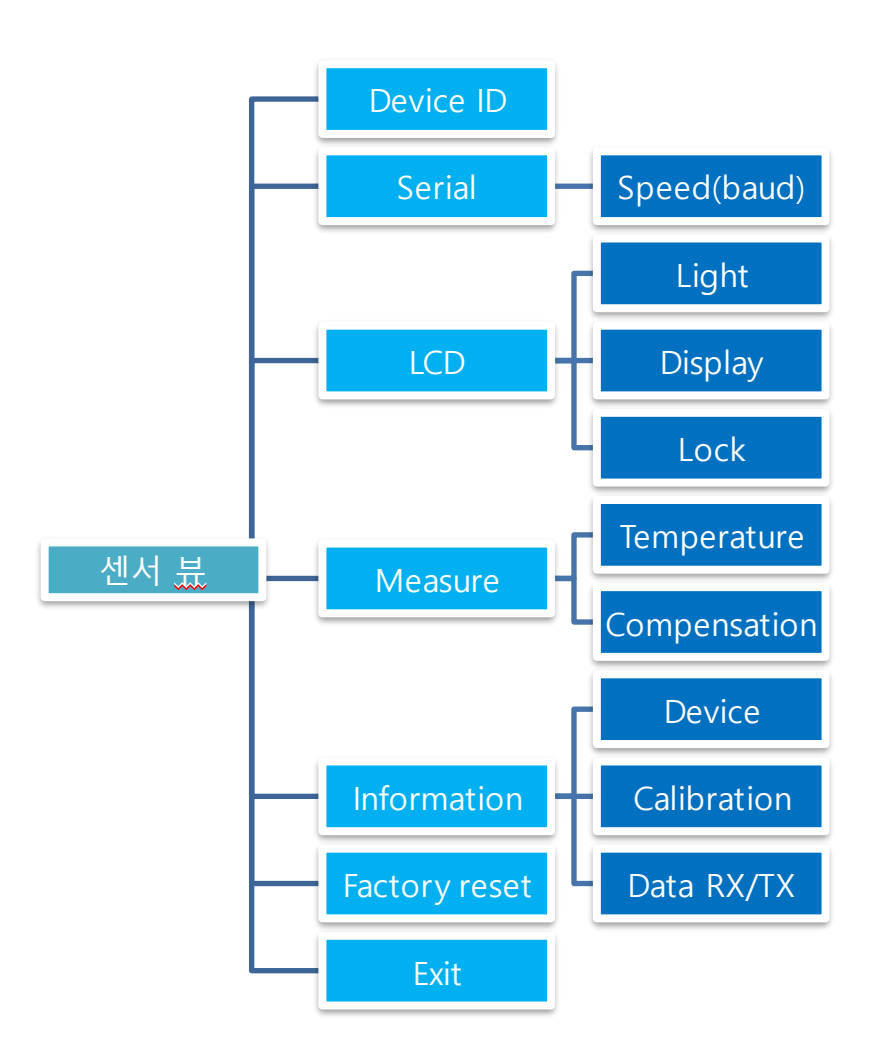

[설정 메뉴 UI 구성도]

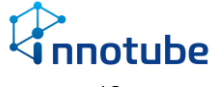

- 1. Device ID
  - ▷ '시리얼 스마트 트랜스미터'의 ID번호를 설정합니다.

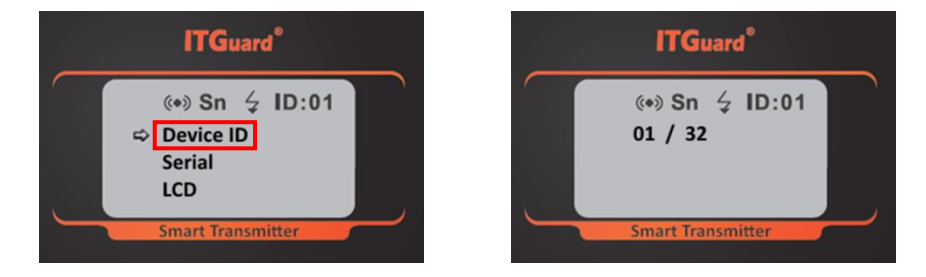

- 메인 장비와 RS-485 통신을 하기 위한 ID번호를 설정합니다.
- 1 ~ 32까지 설정 가능합니다.
- 2. Serial
  - ▷ 시리얼 통신을 위한 통신 속도(Baud Rate)를 설정합니다.

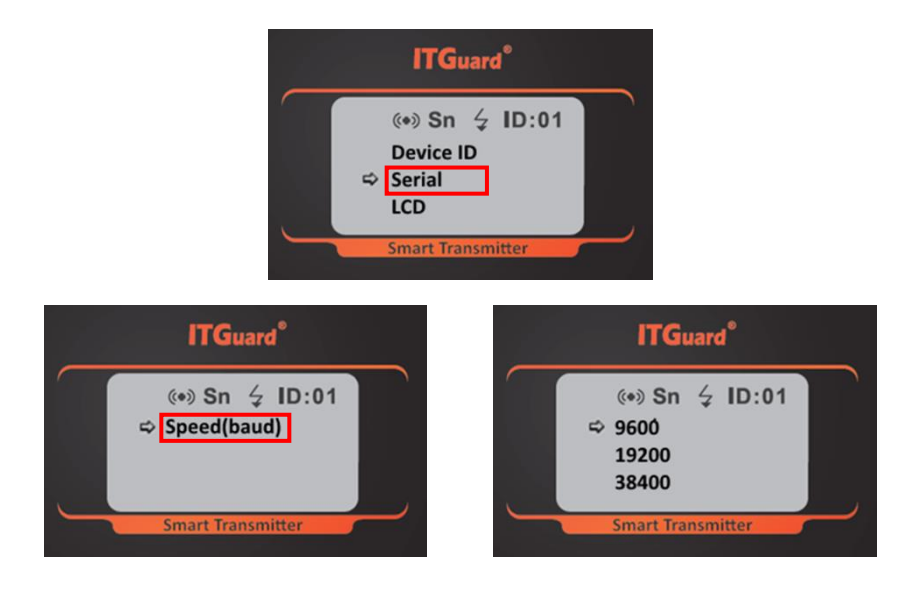

• 기본적으로 통신 속도는 "9600"으로 설정됩니다.

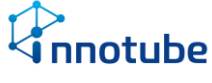

3. LCD

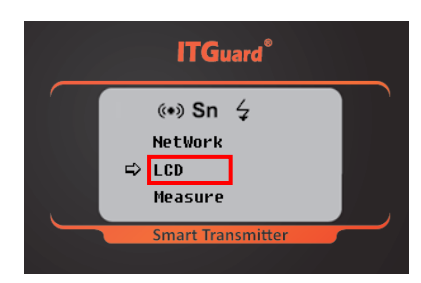

- ▷ LCD 상에 출력되는 기본 화면(센서 뷰)에 대한 설정입니다.
- ① Back Light

| ITGuard <sup>®</sup>                          | ITGuard <sup>®</sup> |
|-----------------------------------------------|----------------------|
| (••) Sn ♀ ID:01<br>⇔ Light<br>Display<br>Lock | (⊪) Sn               |
| Smart Transmitter                             | Smart Transmitter    |

- '시리얼 스마트 트랜스미터'의 기본 백라이트 상태를 설정합니다.
- 'ON'으로 설정할 경우, 백라이트가 들어오고 센서 뷰 화면 상단에 ' \$'가 표시됩니다.

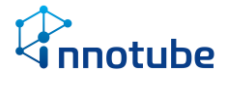

Display

| ITGuard <sup>®</sup> | ITGuard <sup>®</sup> |
|----------------------|----------------------|
| (∞) Sn               | ((*)) Sn             |
| Smart Transmitter    | Smart Transmitter    |

• 센서 뷰 화면에서 표시될 센서 데이터를 선택합니다.

Sn:S1,S2 데이터 교차로 출력

S1:S1 데이터 출력

S2:S2 데이터 출력

※ IS-TH2B(내장형)일 경우 'S1' 화면만 고정 출력됩니다.

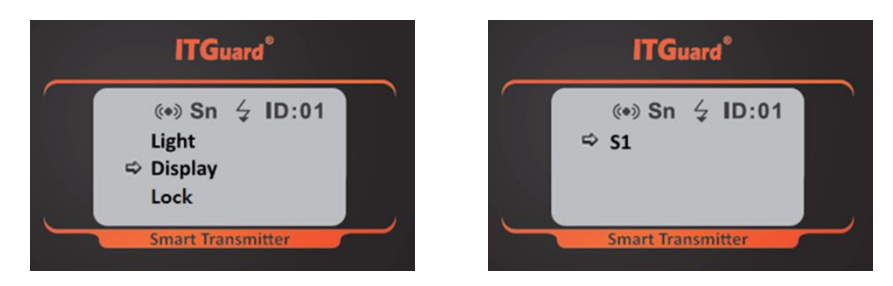

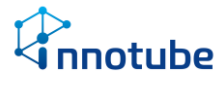

3 Lock

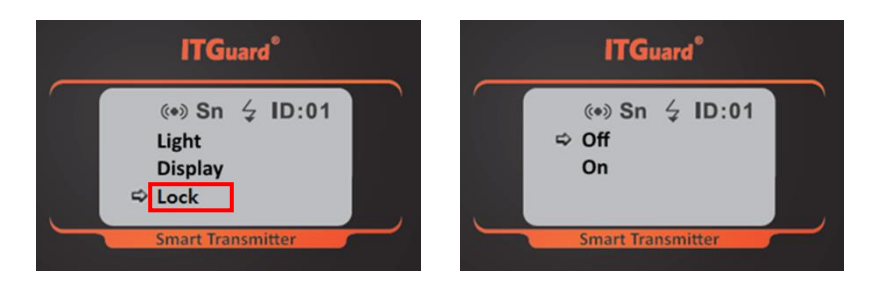

• 센서 뷰 화면에서 측정 데이터(·온습도)를 표시하지 않도록 변경합니다.

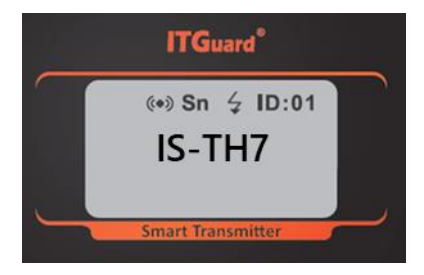

- Lock 모드를 설정하면 센서 뷰 화면에 모델명이 출력되고 측정 데이터는 출력되지 않습니다.
- Lock 모드일 경우에도 메뉴, 백라이트 On/Off 등의 버튼 조작은 가능합니다.

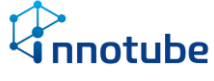

4. Measure

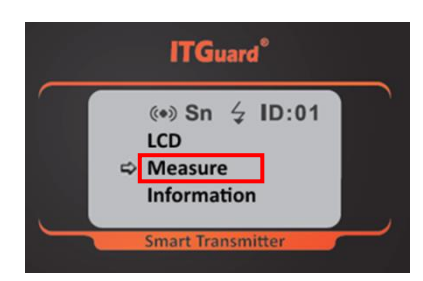

- ▷ 센서 데이터에 대한 단위 또는 보정 값을 설정합니다.
- ① Temperature

| ITGuard <sup>®</sup> | ITGuard <sup>®</sup>                                |
|----------------------|-----------------------------------------------------|
| (**) Sn              | ((•)) Sn ♀ ID:01<br>⇔ °C<br>°F<br>Smart Transmitter |

센서 뷰 화면에 출력될 온도의 단위(섭씨/화씨)를 설정합니다.

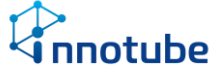

#### (2) Compensation

| ITGuard <sup>®</sup> | ITGuard <sup>®</sup> |
|----------------------|----------------------|
| (↔) Sn               | (*) Sn               |

- 센서 데이터에 대한 보정 값을 입력합니다. 음수 입력이 가능합니다.
  보정 값의 범위 : -9.99~+9.99
- 습도의 경우 절대 값이 아닌 배율을 입력합니다.
  출력 값 = 측정값+(측정값x보정값)
  예시) 측정 값이 30%RH, 보정 값이 9.99일 때, 출력 값은 33%RH입니다.
- 다음과 같이 보정 값이 적용됩니다.

S1-1:S1 온도

S1-2:S1 습도

S2-1:S2 온도

S2-2:S2 습도

커서는 S1-1 -> S1-2 -> S2-1-> S2-2 순으로 이동되고 S2-2의 마지막 문자 위치까
 지 이동해야 설정 값이 저장됩니다.

※ IS-TH2B(내장형)일 경우 보정 데이터는 S1-1, S1-2만 표시됩니다.

※ 센서 교체 시 보정 값을 재 설정해야 합니다.

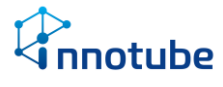

5. Information

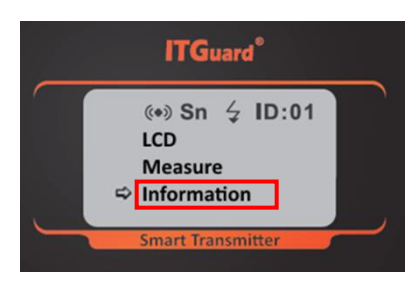

- ▷ '시리얼 스마트 트랜스미터'의 기본 정보 및 데이터 송수신 상태 등을 표시합니다.
- 1 Device

| ITGuard®          | ITGuard®                                                     |
|-------------------|--------------------------------------------------------------|
| (↔) Sn            | (*) Sn 4 ID:01<br>Model IS-TH7A<br>Version 01.00<br>Uptime 0 |
| Smart Transmitter | Smart Transmitter                                            |

- '시리얼 스마트 트랜스미터'의 모델명, 펌웨어 버전정보 및 구동시간을 확인할 수 있습니다.
- ② Data RX/TX

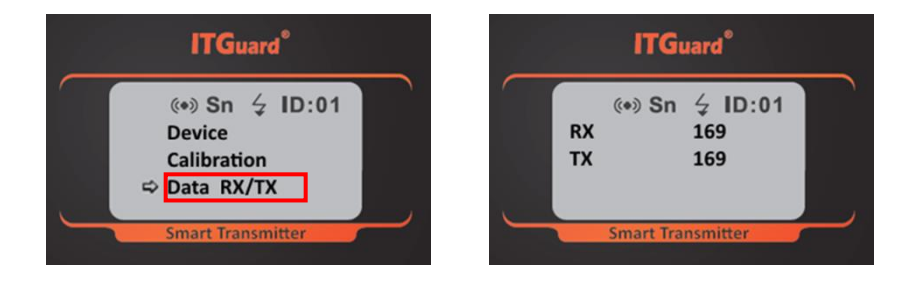

'시리얼 스마트 트랜스미터'의 데이터 송·수신 횟수를 확인할 수 있습니다.
 RX : 데이터 수신
 TX : 데이터 송신

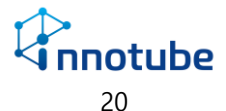

6. Factory reset

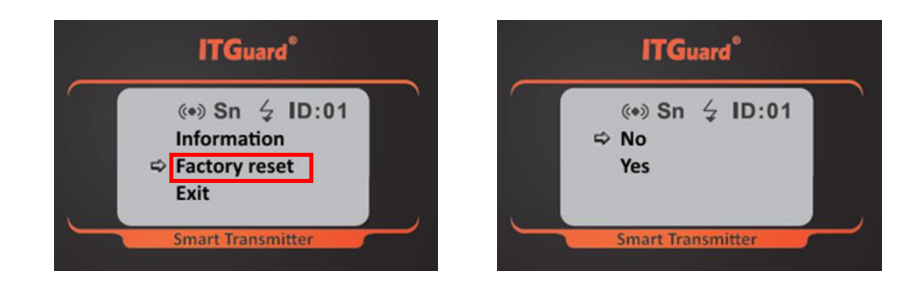

- 공장 초기화 작업을 실시합니다. 기존의 설정 값이 초기화됩니다.
- 7. Exit

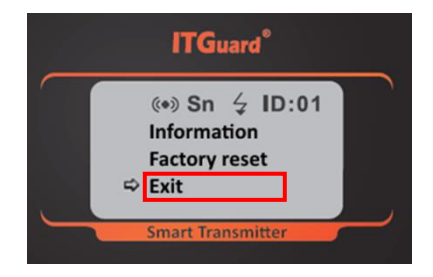

• 설정 메뉴를 종료하고 센서 뷰 화면이 출력됩니다.

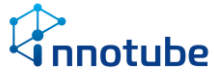

제 3 장. 점검 및 장애처리 방법

# 제 1 절 전원 및 케이블

- 1. DC 전압 확인
  - ▷ 적정 전압(9V ~ 24V)이 입력되지 않으면 장비 장애 및 오동작의 원인이 될 수 있습 니다. 입력 전압이 적정 수준인지 확인하십시오.
- 2. 케이블 확인
  - ⑦ 케이블의 상태(터미널 블록 체결, 케이블 단선 등)를 확인하십시오.
  - ▷ 터미널 블록 체결 방법(1번:V+, 2번: Data+, 3번: Data-, 4번:V-)

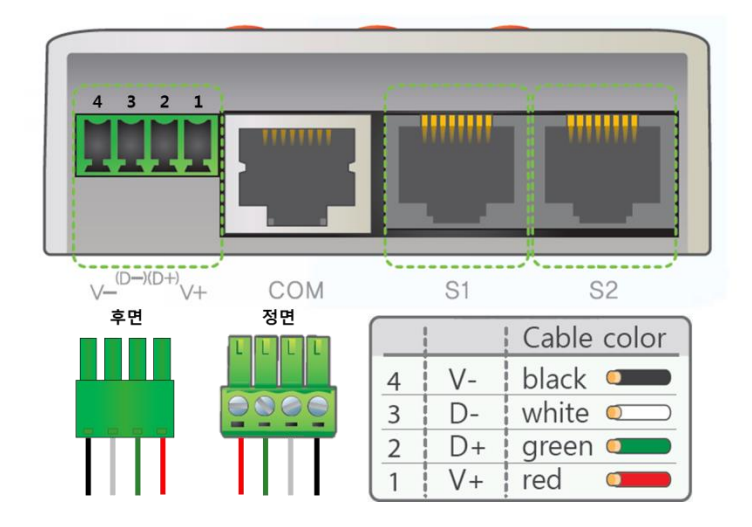

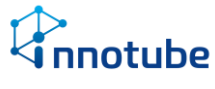

# 제 2 절 통신 상태

#### 1. 설치환경 확인

- ▷ 연결할 '시리얼 스마트 트랜스미터'의 ID번호 및 통신 속도(Baud rate)가
  설치 환경과 일치한 지 확인하십시오.
- ▷ LCD UI를 통해 해당 정보를 확인할 수 있습니다.

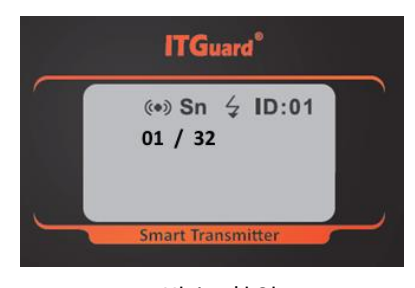

[ID번호 확인 ]

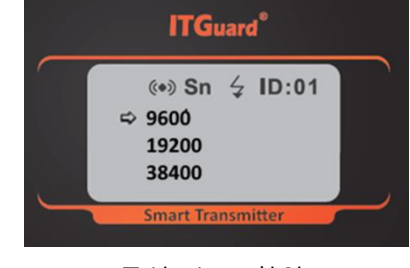

[통신 속도 확인]

'1. Device ID' 페이지에서 해당 정보를 확인하는 설명입니다.

- 2. 통신 상태 확인
  - ▷ 데이터를 송·수신할 경우 LCD창에 아이콘으로 표시됩니다.
    '((●))' 아이콘을 확인하십시오.

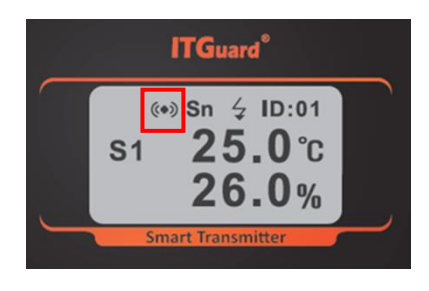

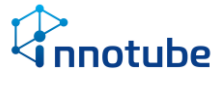

### 제 3 절 센서

- 1. 케이블 단선 확인
  - ▷ 센서 프로브의 케이블이 제대로 포트와 연결되었는 지 또는 케이블의 단선이 발생 하였는 지 확인하십시오.
  - ▷ 케이블 단선이 발견되었을 경우 다음과 같이 제작해주십시오.

| RJ-45 | IP-TS | IP-PS        | IP-PH/IP-TH     |
|-------|-------|--------------|-----------------|
| 1     | 0     |              | white/orange 드  |
| 2     |       | $\mathbf{O}$ | orange 🛛 🗩      |
| 3     | 0     | $\sim$       | white/green 🛛 🗩 |
| 4     |       | O (white)    | blue 💴          |
| 5     |       | O (red)      | white/blue 🛛 🗩  |
| 6     |       | O (white)    | green 🗾         |
| 7     |       |              | white/brown 📻   |
| 8     |       |              | brown 💶         |

※ 점검 및 장애처리 후에도 장치의 오류가 발생될 경우에는 다음 연락처로 수리 및 교환 문의를 해 주시기 바랍니다.

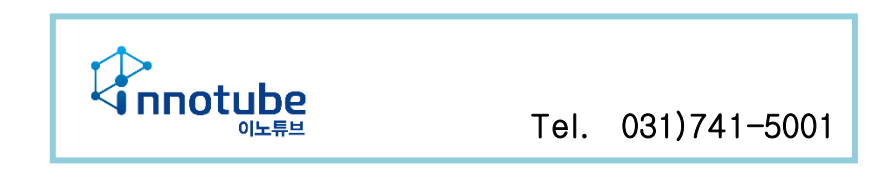

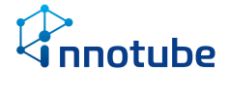